- Laden Sie sich die Preise zuerst auf Ihren Computer. Gehen Sie dabei auf unsere Internetseite: <u>http://www.bos.eu</u> wählen Sie dann im Menü Downloads→Labore. Dort wählen Sie: "Installation aktueller Preise". Es werden verschiedene Bundesländer angezeigt. Wählen Sie Ihr Bundesland aus und klicken dann auf "Preise.exe". Es wird jetzt ein Setup-Programm zum Installieren der Preise herunter geladen. Nach dem Download führen Sie das Setup-Programm aus und folgen dessen Anweisungen.
- Wenn noch nicht geschehen, öffnen Sie jetzt das Dental-Programm.
- Veranlassen Sie bitte eine Datenkurzsicherung unter dem Programmpunkt period. Arbeiten→Datensicherung →Datenkurzsicherung. Rufen Sie dann den Leistungsstamm auf und vergewissern Sie sich dort unter welcher Preisgruppe die Preise 2016 gespeichert sind. In der Regel ist das die Preisgruppe 1. Sollten Sie die Preise 2016 sichern wollen, so können Sie das unter Betriebswirtschaft→Preisänderung→Preisgruppen kopieren, durchführen.
- Anschließend ebenfalls unter Preisänderung → im Feld "Preisimport aus Datei" auf rechten Pfeil klicken um die Klappbox zu öffnen (auch wenn ihr Bundesland schon sichtbar ist) → hier auf Ihr Bundesland klicken z.B. Bayern(ZE) (Zeile wird blau) und das mit OK bestätigen.
- Wählen Sie jetzt die Preisgruppe aus, in die die neuen Preise geschrieben werden sollen und bestätigen Sie wieder mit OK.
- Überprüfen Sie im Anschluss sofort ihre Preise in Stichproben.
- Wir bitten um Verständnis, dass wir für die Richtigkeit keine Haftung übernehmen können.